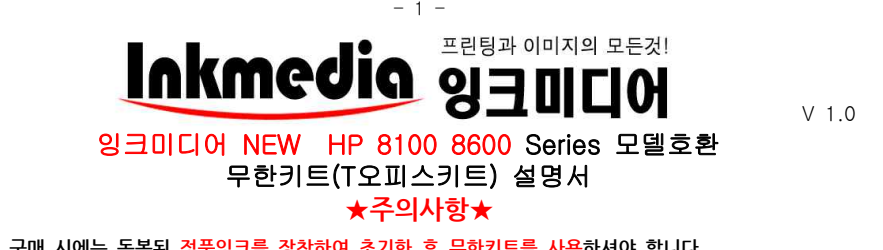

- 1. 프린터 세트 구매 시에는 동봉된 정품잉크를 장착하여 초기화 후 무한키트를 사용하셔야 합니다. 정품잉크로 프린터 초기불량 테스트 후 보관하시면 추후 프린터 점검 시 필요할 수 있습니다.
- 2. 잉크미디어 홈페이지 www.inkmedia.co.kr 에서 hp 뉴오피스 잉크를 구입해서 사용해주세요. (타사 잉크 보충 시 불이익을 받을 수 있습니다.)
- 3. 많은 양을 출력하거나 컬러 이미지 출력 시 '인쇄기본설정'에서 인쇄품질을 [고급]으로 선택해주세요.
- 4. ★매우중요★ 무한 잉크 사용 전 반드시 정품잉크 카트리지로 프린터를 초기화시켜주세요. 초기화 되지 않은 프린터에
- 는 무한잉크를 사용하실 수 없습니다.(프린터 최소 설치 시 한 번만 해주면 되는 작업입니다.)

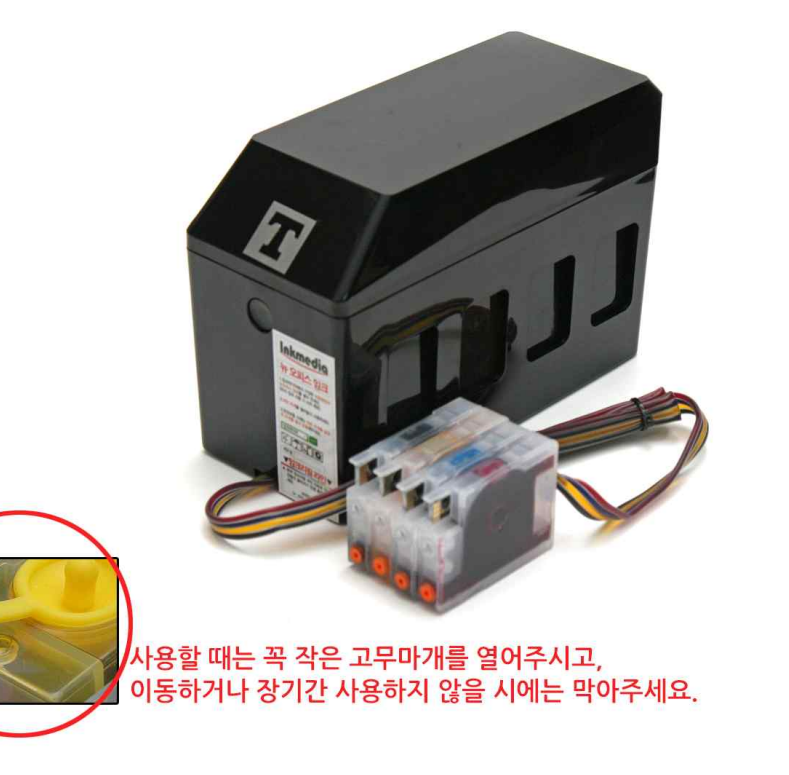

1. 구성물(기종에 따라 조금씩 차이가 있을수 있음)

| ① 잉크미니어 950/951호완 부한키트<br>◎ 매니어 1보 | (2) 라텍스상갑 1컬레 |
|------------------------------------|---------------|
|                                    |               |
|                                    |               |

※제품을 사용할 때는 반드시 잉크탱크의 작은 고무캡을 모두 제거해주세요. 고무캡을 제거하지 않으면 잉크공급이 되지 않습니다.(제거된 고무캡은 반드시 보관)

2. 기존에 사용하던 정품카트리지를 제거 후 잉크미디어 무한잉크키트를 장착 (정품 카트리지는 잉크가 다 소진되도록 사용하지는 마십시오. 그 이전에 무한키트로 교체해주세요.)

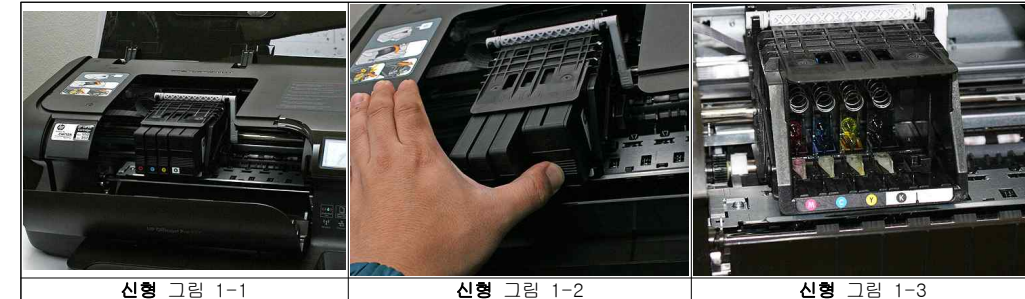

정품 카트리지를 제거해주세요

헤드에서 정품카트리지가 모두 제거되었습니

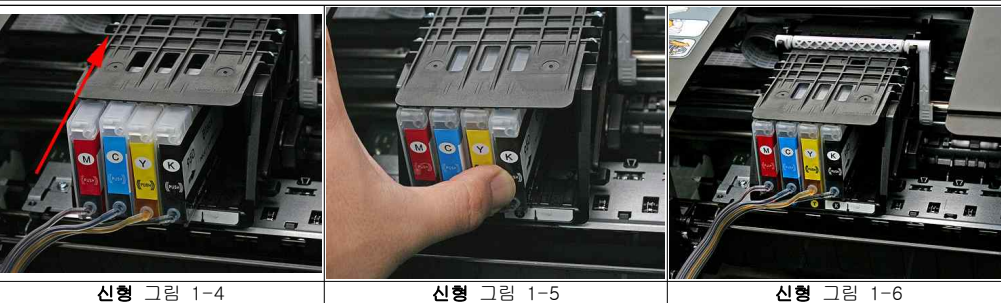

지 끼울 때처럼 끼워주세요 밀어주면 들어갑니다.

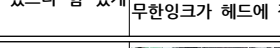

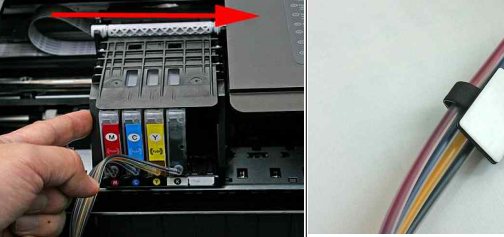

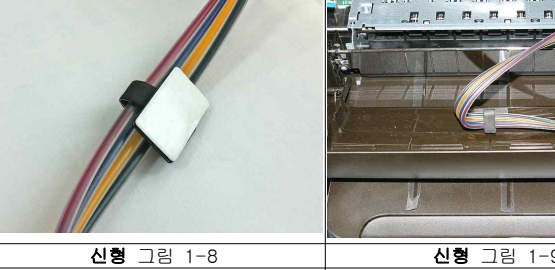

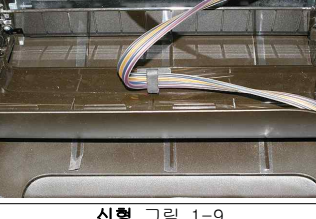

신형 그림 1-7 신형 그림 1-9 오른쪽 가장 구석으로 밀어넣어줍니다

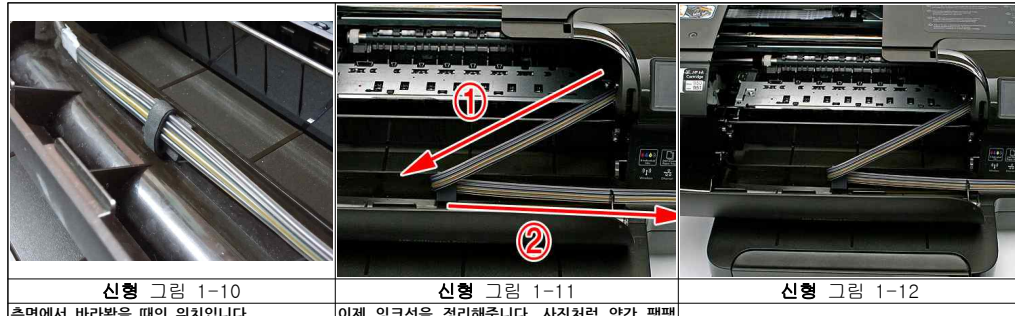

이제 잉크선을 정리해줍니다. 사진처럼 약간 팽팽 사진처럼 헤드뭉치가 오른쪽 구석에 있을 때 측면에서 바라봤을 때의 위치입니다. 즉번에서 바다왔을 때의 규정물리의 설치되어야 하게 당겨주세요. 1번을 위해서 2번을 당겨줍니다. 세근이 해는 이가 나는 것으로 가 가 깨 주 전면 덮게의 중간쯤에 고정클립이 설치되어야 하게 당겨주세요. 1번을 위해서 2번을 당겨줍니다. 케이블이 여유가 없을 정도면 좋습니다. 합니다. 고정클립을 열면 쉽게 조정가능합니다.

-> 프린터에는 아무런 장애가 발생하지 않습니다. 무시하고 사용하시면 됩니다.

pc화면에 "잔량확인할 수 없음"이 뜨거나 프린터 화면에 잔량이 빈 것으로 나올 수 있습니다.

※ 무한키트 잉크탱크에 잉크를 보충하여도 칩의 정보는 리셋이 되지 않으므로 잉크 잔량이 표시되지는 않습니다.

-> 정상입니다. 초기에 간량표시가 되다가 나중에 안 될 경우가 있으나 정상이니 그대로 사용하시면 됩니다.

② 프린터에 잉크잔량 표시가 되지 않습니다.

-> 무시하시고 '예' 나 '확인'버튼을 눌러주시고 인쇄를 계속 하시면 됩니다.

① "중고 혹은 모조카트리지가 설치되어 있습니다." 관련 문구

3. 무한키트 설치후 혹은 사용중에 프린터 LCD혹은 PC에서 나오는문구

헤드손상될수 있음)

신형 그림 1-16 신형 그림 1-17 신형 그림 1-18 프린터의 바닥높이와 무한키트 바닥면의 에어홀 마개작은 구멍의 고무 캡을 4개 모두 열어주세요. 에이들 에세크는 나이크 두 일은 가까 가 있는 것 4가지 색상의 고무캡을 모두 열어 줍니다. 프린터 사용 시 공기가 주입될 구멍 낮을 경우 잉크가 세고 정상출력안되고 입니다. 추후 당사로 a/s 보내실 때는 위 마개 4색을 다 막아야 합니다.

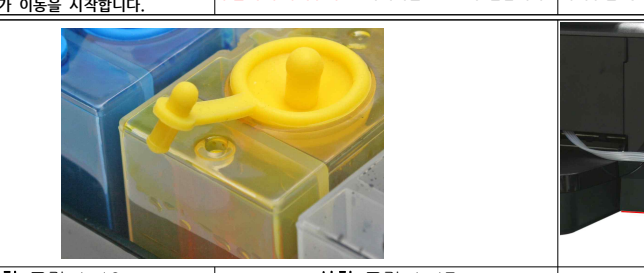

이제 윗덮게를 닫고 정면덮게를 닫을 때 케이블 HP8600의 경우 그림처럼 덮개의 스티커 바로 윗 HP8600은 덮개를 닫았을 때 그림처럼 잉크호스기 을 사진처럼 정리해주세요. 전원이 켜져 있으면 부분에 부착해주세요. 나머지는 8100과 같습니다. 빠져주면 정상설치된 것입니다. 내부에 카트리지가 이동을 시작합니다.

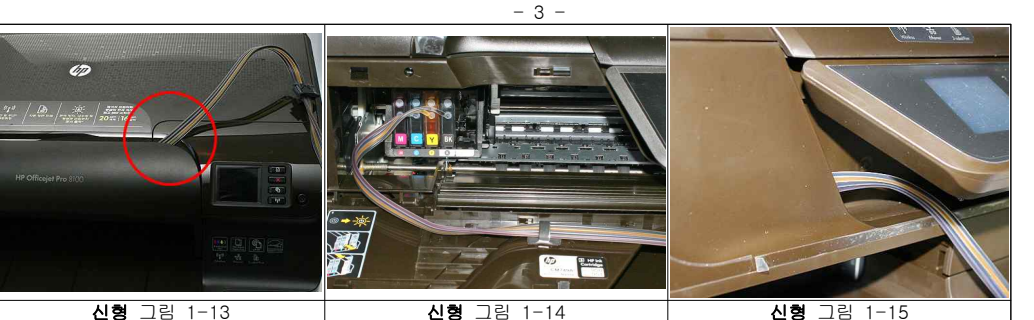

○ 차후 보충잉크, 카트리지 구매 및 제품에 관한 문의, A/S는 당사로 문의하시기 바랍니다. 감사합니다.

① 무리하 헤드청소는 헤드손상의 원인이 될 수 있습니다. 헤드청소는 3회이상 연속으로 실시하지 마십시오. 여속 3회 헤드청소 후에도 노즐안정화가 이루어지지 않는 경우 1시간 정도 전원이 켜진 상태로 기다려주십시오. ② 잉크탱크에 잉크가 빈 상태로 출력할 경우 헤드에 손상이 올 수 있습니다. 잉크탱크의 잉크간량을 수시로 확인해주세요. ③ hp 8100/8600의 프로그램은 '보호 카트리지'옵션이 있습니다. 해당 부분은 설정에서 건드리지 마십시오.

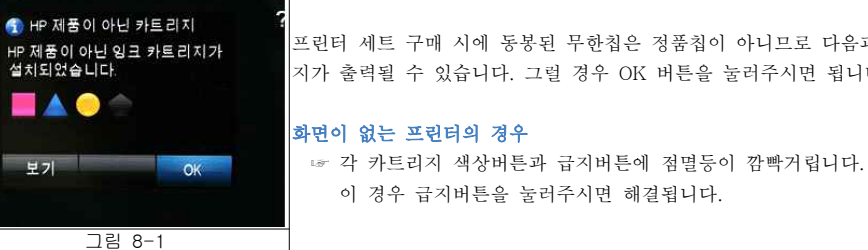

지가 출력될 수 있습니다. 그럴 경우 OK 버튼을 눌러주시면 됩니다.

(주)잉크미디어

서울시 용산구 원효로2가 44-7 창일빌딩3층

담당: 02-701-9222(내선21) http://www.inkmedia.co.kr

프린터 세트 구매 시에 동봉된 무한칩은 정품칩이 아니므로 다음과 같은 메시

다음과 같은 증상이 발생할 경우 참고해주세요